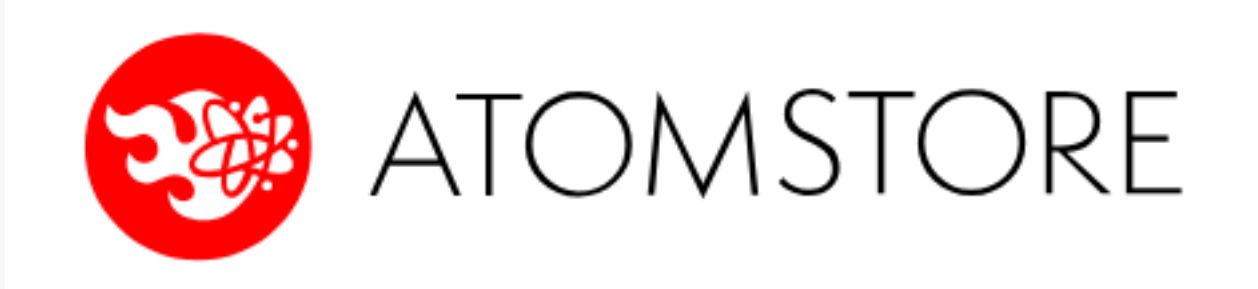

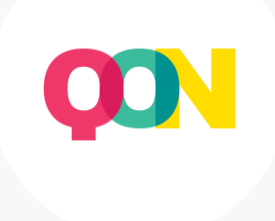

# **AtomStore integration instructions**

#### **Recommendations in email messages - concept**

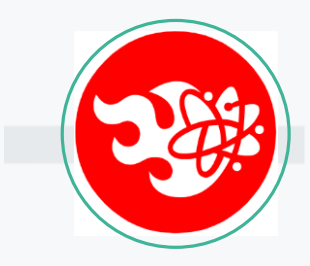

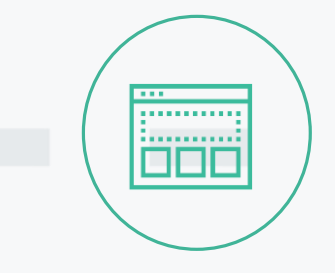

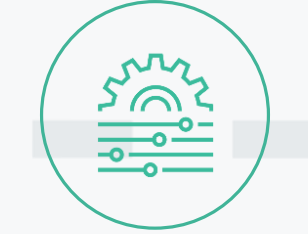

Connect the QuarticOn system to your AtomStore shop by simply adding your QuarticOn account number in the shop's administration panel.

You don't have to do anything else.

The QuarticOn team will agree with you the places and strategies of recommendations, and then configure the system.

QuarticOn will automatically place recommendation frames in fixed places and adjust their appearance on mobile devices to the appearance of your shop. The system is fully automated and self-learning. Artificial Intelligence algorithms automatically learn users' preferences based on the data they collect about their interactions with the online shop and display products tailored to their needs. You do not need to manage the recommendation system after its implementation.

## Merging your QuarticON account with your Atomstore shop

1. Ask QuarticOn representative to send you a unique account ID for your shop, either individually or by email: contact@quarticon.com

2. Log in to the administrative console of your AtomStore shop.

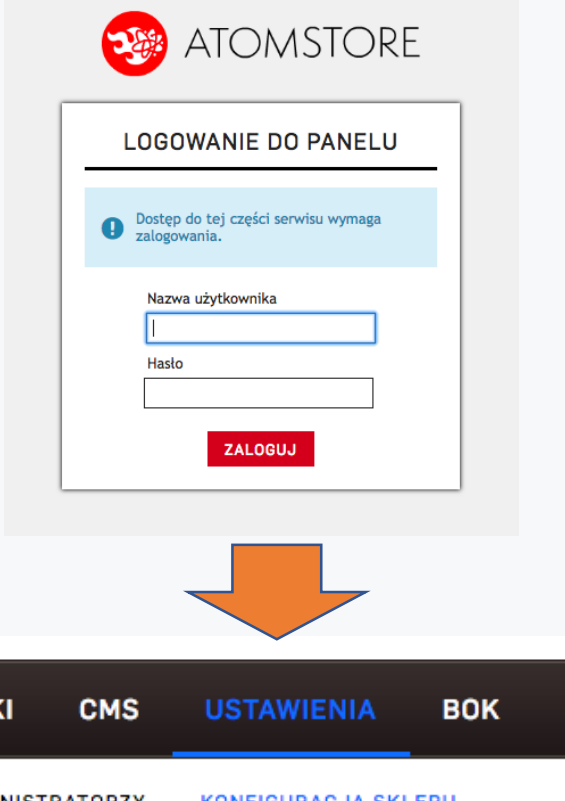

3. In Settings, select Store Configuration.

| DASHBOARD        | KATALOG | SPR   | ZEDAŻ MAG       | ZYN MA     | RKETING | I PROMOCJE    | NEWSL   | ETTER      | STATYSTYKI    | CMS       | USTAWIENIA       | вок  |
|------------------|---------|-------|-----------------|------------|---------|---------------|---------|------------|---------------|-----------|------------------|------|
| WALUTY I PODATKI | JĘZYKI  | KRAJE | STATUSY ZAMÓWIE | Ń SZABLONY | SEO     | MAPOWANIE OBI | EKTÓW ( | GRUPY UPRA | WNIEŃ ADMINIS | STRATORZY | KONFIGURACJA SKL | LEPU |

### **Connecting your QuarticOn account to your Atomstore shop**

4. In the menu on the right, select Store Appearance, a and then click on the expand option with Marketing codes JS. This option must remain on.

#### KONFIGURACJA SKLEPU Aktualności 🔿 włącz 🛛 💿 wyłącz DANE FIRMY RODO Boks - kategorie 💿 włącz 🛛 wyłącz <u>rozwiń</u> ANTYSPAM 💿 włącz 🛛 🔿 wyłącz Boks - kontakt rozwiń WYGLĄD SKLEPU Boks - koszyk 💿 włącz 🛛 wyłącz <u>rozwiń</u> KURIERZY Boks - producenci 💿 włącz 🛛 🔿 wyłącz rozwiń PŁATNOŚCI ONLINE Boks - promocje 💿 włącz 🛛 🔿 wyłącz rozwiń KATALOG I MAGAZYN 💿 włącz 🛛 🔿 wyłącz Facebook rozwiń PANEL 💿 włącz 🛛 🔿 wyłącz Filtry MARKETING 🔿 włącz 🛛 💿 wyłącz Języki i geolokalizacja SPRZEDAŻ I CENY Kody marketingowe JS 💿 włącz 🛛 wyłącz <u>rozwiń</u> ŹRÓDŁA SPRZEDAŻY TŁUMACZENIA - PL Komunikaty / przerwa techniczna 🔿 włącz 🛛 💿 wyłącz MAILE SYSTEMOWE - PL Linki społosznościowa 🔿 udaca 💦 🔵 uudaca

### **Connecting your QuarticON account to your Atomstore shop**

5. In the list of possible options, find the Quartic – Customer ID.

In the edit field on the right, insert the identifier received from the QuarticOn consultant.

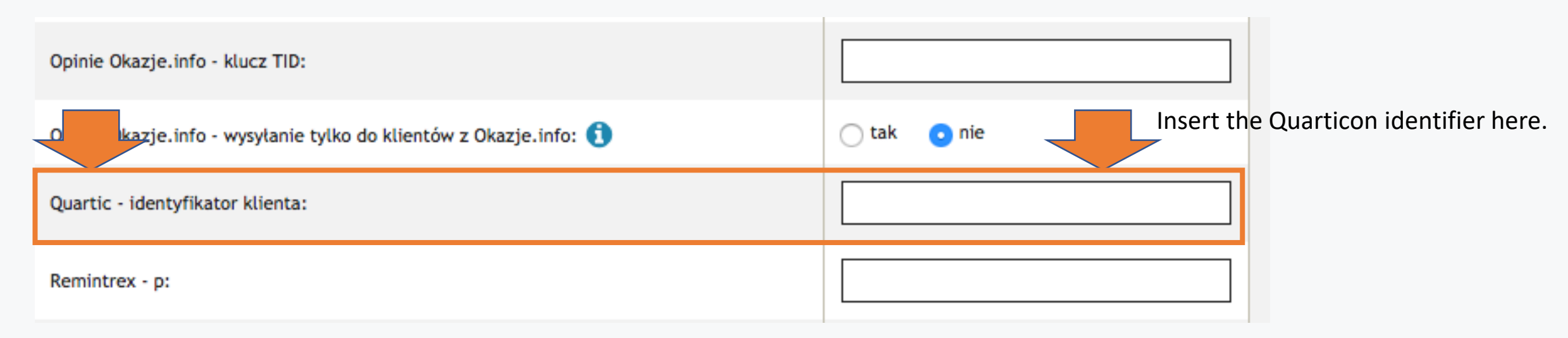

#### After inserting the identifier, click the SAVE button at the bottom of the page.

After merging accounts, a QuarticOn consultant will provide further information on the launch of the technology.